# Wi-fi set-up

To enjoy Airplay and internet radio, you must first connect your Minx Air to your home network.

If you have a laptop computer, tablet, or any other wi-fi enabled internet browser go to Step 1 below to connect to your home network.

If you have no wi-fi enabled internet browser (such as a desktop computer) then please see the online user manual for wired set-up instructions.

Connect the Minx Air to the mains power and press the power button () on top of the unit. Wait for up to 20 seconds for the flashing light on the rear panel to flash green  $-\frac{1}{2}$  and orange  $-\frac{1}{2}$ 

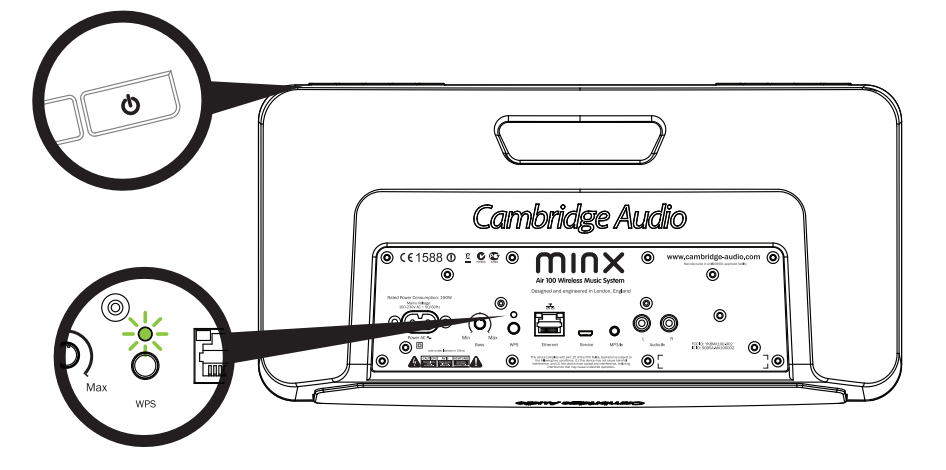

2

Go to your computer and click on the WiFi/network logo and select Minx Air\_XXX.

### Mac

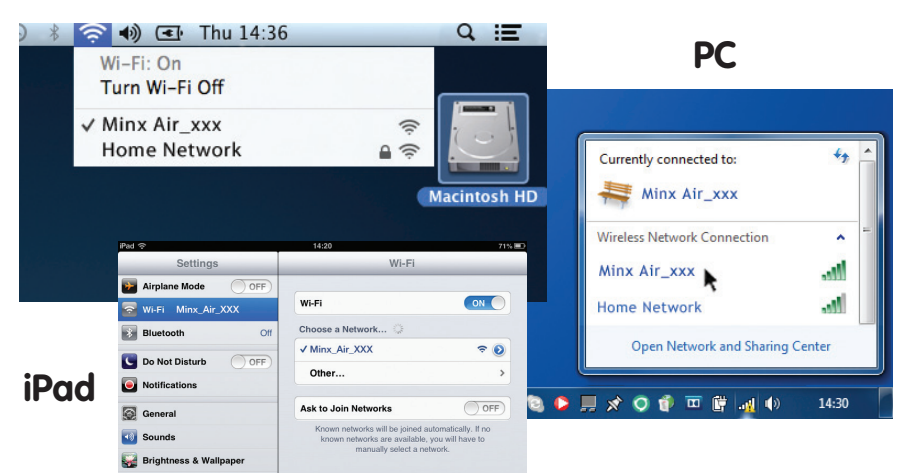

Open a new page in your internet browser (Internet Explorer, Safari, Chrome etc). In the address bar of your browser, type 192.168.1.1 followed by 'enter' and the Minx Air setup page will be displayed.

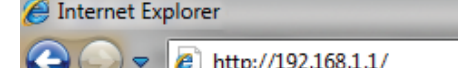

### Minx Air100/200 Wireless music system

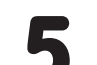

Type your home Wi-Fi/Network password into the red box, and click the 'Apply' button.

(Don't know your Wi-Fi password key? It's commonly found on a label on your internet modem/router)

| Cambridge Audic       | and Ale                                                                    | Alter June The                                 |
|-----------------------|----------------------------------------------------------------------------|------------------------------------------------|
| Network Configuration | Connection Status:                                                         | not available                                  |
|                       | Mac Address:<br>AirPlay Device Name:                                       | 00:1F:F0:00:85:1A<br>Airplay: Minx Air 100 008 |
|                       | Wireless LAN Settings<br>Service Set ID (SSID):<br>WEP Key1:<br>Key index: | Home Network                                   |
|                       | Advanced Settings[+]                                                       | Apply Network Settings                         |

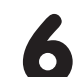

If you are happy that you have entered your details correctly, click 'OK' to finish.

The Minx Air set-up page may now display an 'error' or 'no data received' type message. Don't worry, this is normal. You can now close your internet browser.

| Service Set ID (SSID):                            | Home Netw                 | vork 💌                                   |
|---------------------------------------------------|---------------------------|------------------------------------------|
| WEP Key1:                                         | •••••                     |                                          |
| Key index:                                        | 1 💌                       |                                          |
| The page at 192.168.1.1 says:  Finish?  OK Cancel | http://airplay<br>Finish? | -minx-air-100-008507.local.<br>Cancel OK |

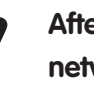

After a few seconds, the Minx Air will be connected to your network (successful connection is indicated by a solid green light on the rear of the product). This can take up to 30 seconds.

(If your computer/tablet has not already done so automatically, change the Wi-Fi/network setting on your computer/tablet back to your home network).

### Airplay

Congratulations! You are now ready to stream music via Airplay.

When you open iTunes or your Music you will see the Airplay logo  $\square$  allowing you to select your Minx Air as the playback device.

Note – when Minx Air is selected, it will take a few seconds to connect.

Wait for the music to start playing before adjusting the volume.

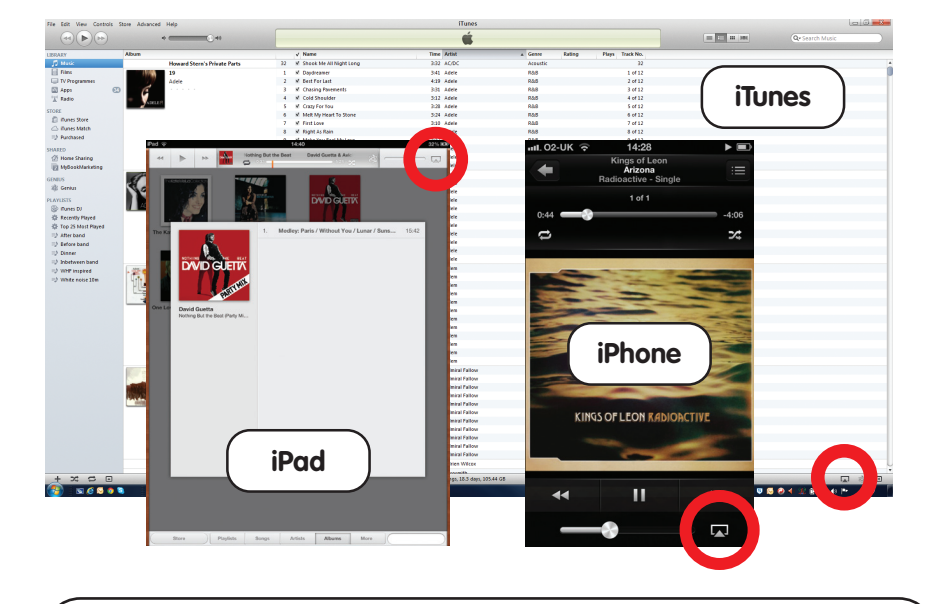

| x | Google |  |  |
|---|--------|--|--|
| - |        |  |  |

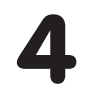

Select your home Wi-Fi network from the 'Service Set ID (SSID)' drop-down list of choices.

| Configuration | Connection Status:     | not available                         |
|---------------|------------------------|---------------------------------------|
|               | Mac Address:           | 00:1F:F0:00:85:1A                     |
|               | AirPlay Device Name:   | Airplay: Minx Air 100 008 Change name |
|               | Wireless LAN Settings  |                                       |
|               | Service Set ID (SSID): | Select Option                         |

## Made a mistake?

To reset the Minx Air, press and hold the power button and WPS button on the rear panel for 10 - 15 seconds until the Minx Air switches off. Then start again at Step 1. You can also watch the Minx Air connection videos on the Cambridge Audio website for further explanation.

## Cambridge Audio

Your music + our passion

### Minx Air100/200 Wireless music system

## Bluetooth

- Press the G button on the Minx Air to put your Minx Air into Bluetooth pairing mode.
- Enable Bluetooth connectivity on your Bluetooth device (eg. phone, tablet, etc) and pair with the Minx Air (you may need to consult your phone or tablet operating instructions).
- Once paired, music from your device will play through the Minx Air.

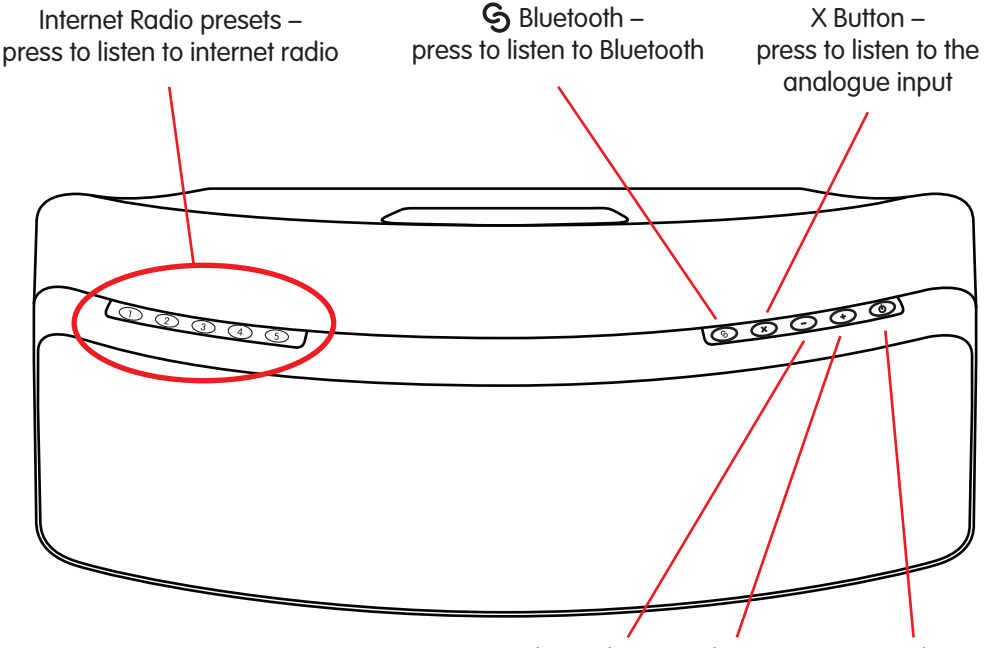

Volume down Volume up Power button

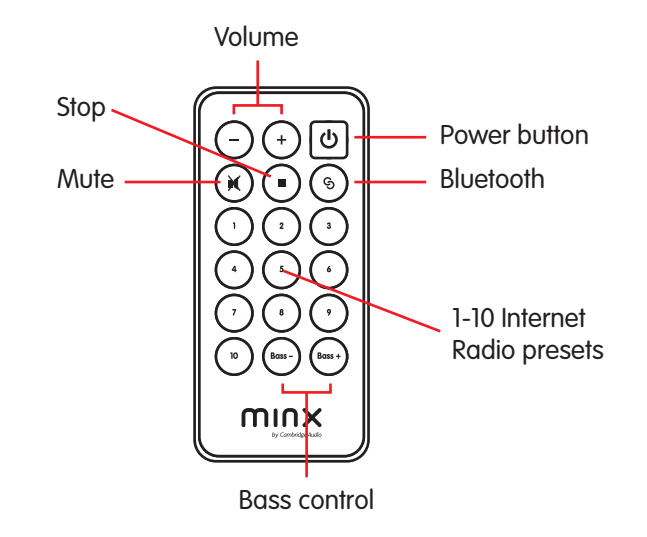

## Internet Radio

Once you have connected your Minx Air to your home network (see overleaf) then you're ready to listen to internet radio!

To get you started, we've stored 10 of our favourite internet radio stations in your presets. Presets 1-5 can be easily selected and played by pressing buttons 1-5 on the top of the unit.

Presets 1-10 can be selected using the remote control or the free MinxAir App.

Also, using the MinxAir App, you can search for new stations from around the world and change the presets to your own preferred stations.

## **Top tips**

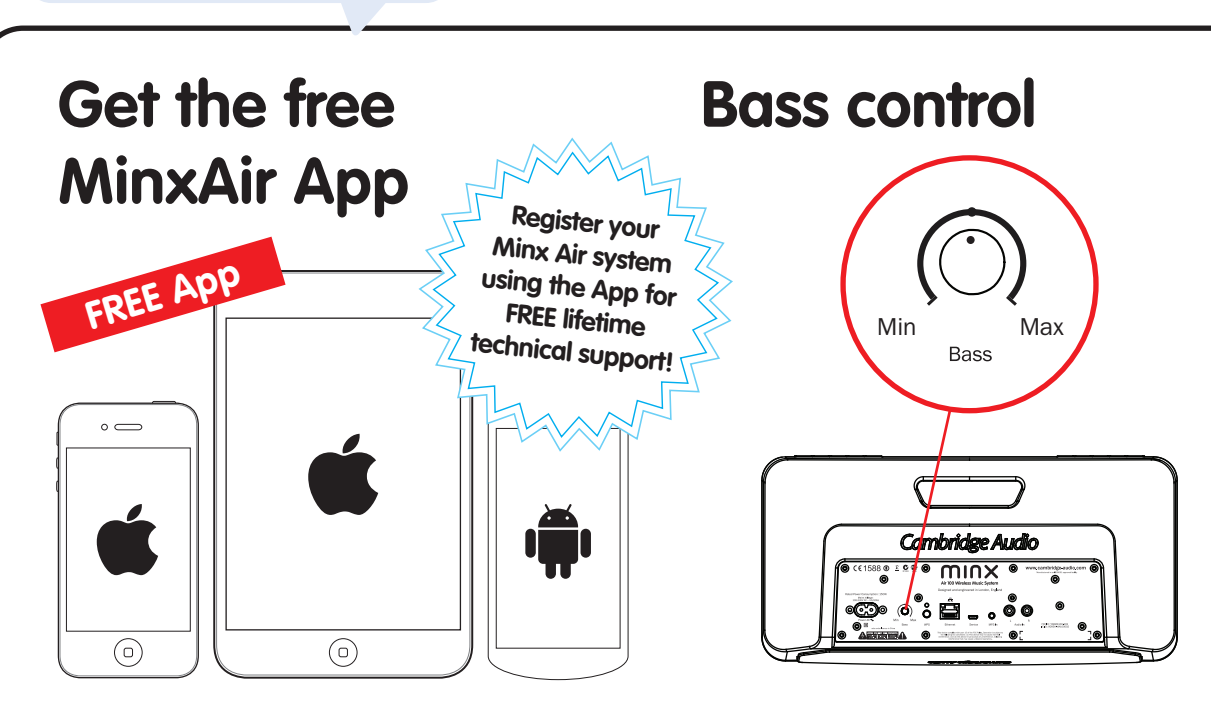

Search for internet radio stations from around the world, control the volume. bass and EQ settings from the comfort of

Adjust the bass of your Minx Air to your listening environment. The bass can also be controlled from the MinxAir App and the remote control.

## X button

Press X once to stop the playback of Airplay, Bluetooth or Internet radio or to select the analogue input.

Press X a second time to mute playback of the analogue input

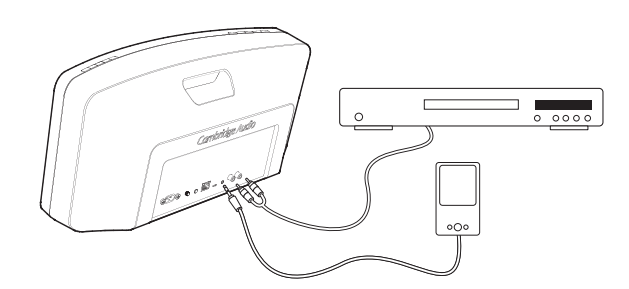

## Auto power down

your armchair.

Free MinxAir App download from the iTunes App store or Google Play store (requires iOS 6 or later/Android 3.0 or later).

The Minx Air will automatically turn off after four hours use. This environmental feature can be adjusted or disabled in the MinxAir App, available from the iTunes App store or Google Play store.

## Help and Troubleshooting

For set up videos and FAQs visit: www.cambridge-audio.com/MinxAirSetup Consult the online user manual for more detailed information.

 $(\mathbf{f})$  To talk to us, call +44 (0)20 3514 1521 (UK Local) or 1 8773578204 (USA)

Cambridge Audio Your music + our passion